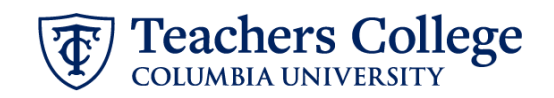

## **Reappt – Year Round, Doctoral Research Fellow, ADDJB5**

This ePAF is used to reappoint Doctoral Research Fellows. The employee must have an active employment record AND must be returning to the same appointment that is (or will be) terminated by the begin date of the new reappointment.

| What you need to do                                                                                                    | What you will see                                                                                                    |                                              |
|----------------------------------------------------------------------------------------------------|----------------------------------------------------------------------------------------------------|----------------------------------------------|
| STEP 1: Provide the ePAF<br>parameters:                                                                                                    | ID *                                                                                                    | a.                                           |
| <ul> <li>a. Enter the TCID of the employee in the ID field ('T' in TCID in caps).</li> <li>b. Enter the Query Date. <u>The Query Date should equal the appointment effective date</u>.</li> <li>c. Select Reappt - Year Round, Doctoral Research Fellow, ADDJB5 in the approval category.</li> <li>d. Click Go.</li> </ul> | Once TCID is entered above, name will populate here         Query Date *         03/09/2023       b.         Approval Category *         Reappt - Year Round, Doctoral Research Fellow, ADDJB5         Go                                                                                                    | ]<br>]<br>]<br>c.<br>d.                      |
| STEP 2: Select Job                                                                                                    |                                                                                                    |                                              |
| Click All Jobs to see a listing of all<br>jobs that employee has held.<br>Select the Doctoral Research<br>Fellow job you want to reappoint.                                                                                                    | Fegin Appointment, IEGA95           Sector Type         Politikin         Sector Type         Politikin         Sector Type         Dead Date         Like PA           Image: Sector Type         Politikinia         Sector Type         Politikinia         Sector Type         Dead Date         Like PA           Image: Sector Type         Politikinia         Sector Type         Politikinia         Sector Type         Dead Date         Like PA           Image: Sector Type         Coll         Terminary         Coll         Terminary         Coll         Like PA           Image: Sector Type         Terminary         Coll         Sector Type         Terminary         Coll         Like PA           Image: Sector Type         Terminary         Coll         Sector Type         Terminary         Coll         Like PA           Image: Sector Type         Terminary         Coll         Sector Type         Terminary         Coll         Like PA           Image: Sector Type         Terminary         Coll         Sector Type         Terminary         Coll         Like PA           Image: Sector Type         Terminary         Coll         Sector Type         Terminary         Coll         Like PA | d Date Ratus S Termondel Termondel Termondel |
| Click Go to navigate to the<br>Electronic Personnel Action Form.                                                                                                    |                                                                                                    |                                              |

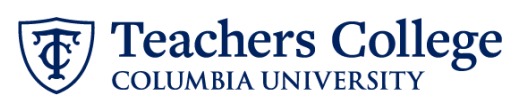

| STEP 3: Input Begin Record                                                                             | Begin Appointment, D00000-00 Doctoral Research Fellow, Last Paid Date: 12/15/2022  |
|----------------------------------------------------------------------------------------------------|------------------------------------------------------------------------------------|
| mormation.                                                                                             | Effective Date *                                                                   |
| The Effective Date and Personnel<br>Date fields will default based on<br>the Query date you entered in | 03/09/2023                                                                         |
|                                                                                                    | Personnel Date *                                                                   |
|                                                                                                    | 03/09/2023                                                                         |
| step 1.                                                                                                | Job Status *                                                                       |
|                                                                                                    | A                                                                                  |
| Enter Supervisor TC ID/UNI in ALL                                                                      | Job Change Reason *                                                                |
| CAPS.                                                                                                  | REA                                                                                |
|                                                                                                    | Supervisor TC ID/UNI *                                                             |
| Enter the salary amount for the appointment.                                                           |                                                                                    |
|                                                                                                    | Salary Group                                                                       |
| Enter the factor and pays based<br>on the start and end dates                                          | 235AL                                                                              |
| on the start and cha dates                                                                             | Salary *                                                                           |
| Note: Factor and Pays = # of pay                                                                       | 4000                                                                               |
| periods from the start to end date                                                                     | Factor *                                                                           |
| of the appointment.                                                                                    | 1                                                                                  |
|                                                                                                    | Pays *                                                                             |
|                                                                                                    | 1                                                                                  |
|                                                                                                    |                                                                                    |
| STEP 4: If applicable, update the                                                                      | New                                                                                |
| Funding Allocation field.                                                                              | Effective Date null                                                                |
|                                                                                                    | 09/16/2023                                                                         |
| The Effective Date should match                                                                        | COA Index Fund Organization Account Program Activity Location Project Cost Percent |
| the begin date, which can only                                                                         |                                                                                    |
| occur after the last paid date.                                                                        |                                                                                    |
| If the funding information needs                                                                       | (+) Default from Index (+) Add Row                                                 |
| to be updated, enter your index                                                                        |                                                                                    |
| number and click the button for                                                                        |                                                                                    |
| "Default from Index."                                                                                  |                                                                                    |
| Please Note: When you click                                                                            |                                                                                    |
| "Default from Index," the system                                                                       |                                                                                    |
| removes the defaulted account,                                                                         |                                                                                    |
| which must then be added back.                                                                         |                                                                                    |
| If you forget your account, you                                                                        |                                                                                    |
| can always refer to the e-class &                                                                      |                                                                                    |
| account chart.                                                                                         |                                                                                    |
| Confirm that the percentage                                                                            |                                                                                    |
| equals 100%                                                                                            |                                                                                    |
|                                                                                                    |                                                                                    |

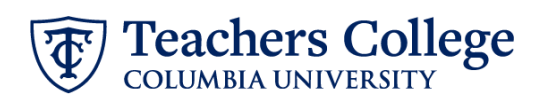

| STEP 5: Input End Record<br>Information                                                                                                    | End Appointment, D00000-00 Doctoral Research Fellow, Last Paid Date: 12/15/2022                                                                                                    |
|----------------------------------------------------------------------------------------------------|----------------------------------------------------------------------------------------------------|
| Enter the Job End Effective Date and Personnel Date.                                                                                                    | Job Status T Effective Date *                                                                                                    |
| The Personnel Date should reflect<br>the actual end date.<br>**Manually type in date in this<br>field. Do NOT use the calendar<br>picker tool                                                                                                    | Due to a known defect, do not use the datepicker tool. Type the date into the field.          01/01/1900         Personnel Date *         Due to a known defect, do not use the datepicker tool. Type the date into the field.         01/01/1900         Job Change Reason         EAP                                                                                                    |
| STEP 6: Input Routing Queue.                                                                                                    | Routing Queue                                                                                                    |
| Click on the User Name<br>dropdown to specify the<br>approver for each approval level.<br>Note:<br>If the funding index begins with a<br>"2" and "119226", the Provost<br>level approver must be added.<br>If the funding index begins with a<br>"5", the OSP level approver must<br>be added. | Approval Level       User Name       Required Action         \$-(p59407) Department Level Approval       Inot Selected       Approve         24(ccN470) Budget/Starle       Inot Selected       Approve         24(p19400) Financial Add       Inot Selected       Approve         34(p19400) Financial Add       Inot Selected       Approve         34(p19400) Financial Add       Inot Selected       Approve         34(p19400) Financial Add       Inot Selected       Approve         34(p19400) Financial Add       Inot Selected       Approve         34(p19400) Financial Add       Inot Selected       Approve         34(p19400) Financial Add       Inot Selected       Approve         34(p19400) Financial Add       Inot Selected       Approve         34(p19400) Financial Add       Inot Selected       Apply         34(p19400) Financial Add       Inot Selected       Apply |
| STEP 7: If needed, add a<br>comment (max 4000 chars).<br>Enter any applicable comments<br>regarding the job in this section,<br>if needed.                                                                                                    | Comments This is a reappointment year round ePAE for Doctoral Research Fellows Remaining Characters : 3931 Save                                                                                                    |

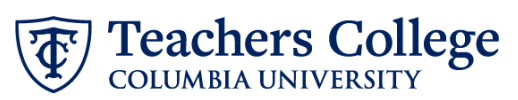

| STEP 8: Save the ePAF.                                                                             |                                                                                                    |
|----------------------------------------------------------------------------------------------------|----------------------------------------------------------------------------------------------------|
| Click the Save button located at the bottom of the screen                                          | Save                                                                                                    |
| *Note: Saving the ePAF is not the last step.                                                       | Electronic Personnel Action Form                                                                                                    |
| Once Saved, the EPAF Transaction<br>Number and Status will appear at<br>the top of the screen      | Details           Name and ID         Transaction         Approval Category           Query Date<br>QUEY70223         Wring         Approval Category |
| STEP 9: Submit the ePAF.                                                                           |                                                                                                    |
| After saving, additional action<br>buttons will appear at the bottom<br>of the ePAF. Click Submit. | Delete     Save     Submit       New EPAF + EPAF Originator Summary                                                                                   |
| Once submitted, you will receive<br>a notification at the top right<br>hand corner of the page.    | Home + Brassnell Actions + EPAE Opposed Summary + Update Personnel Action       Electronic Personnel Action Form                                      |
| The ePAF Transaction status will also move to <b>Pending</b> .                                     | Name and D Transaction Transaction Dama<br>Nat23<br>Owery Dete<br>Christops                                                                           |
|                                                                                                    |                                                                                                    |